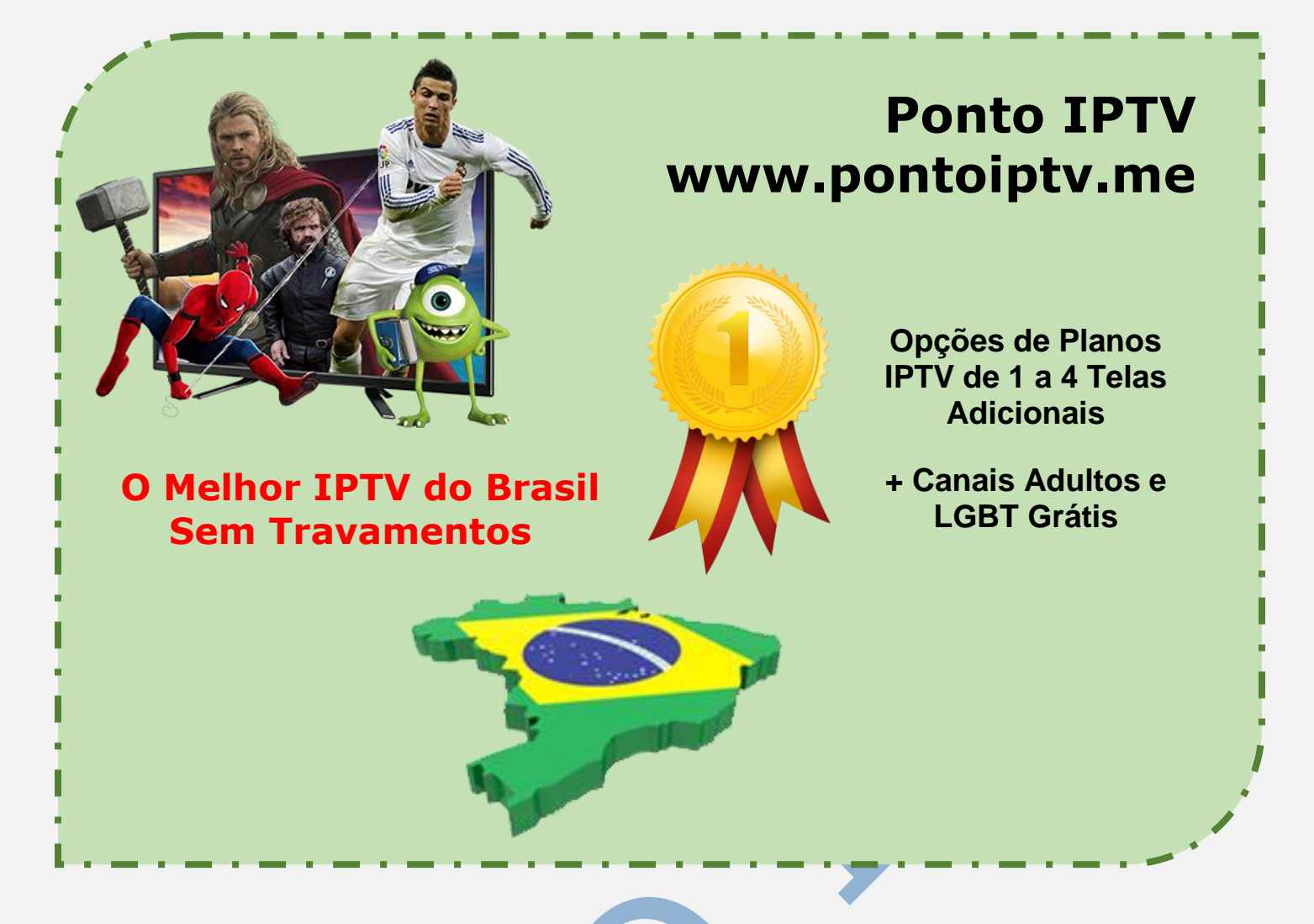

## INSTALAÇÃO E CONFIGURAÇÃO DO APLICATIVO <u>SS-IPTV</u> <u>NA SUA SMART TV</u> SAMSUNG OU LG

No controle remoto da sua TV, encontre a opção SMART.

na maioria dos modelos e um ícone de uma casinha. no menu que irá aparecer vá até LG Content Story e clique nela.

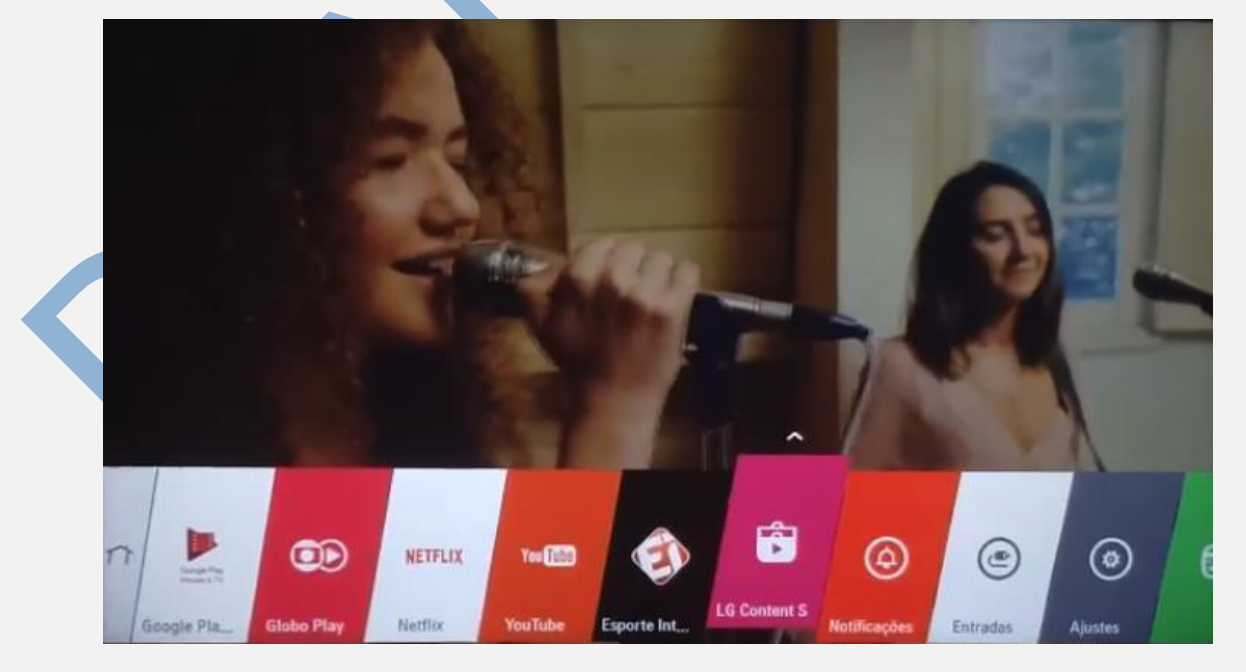

TELEVENDAS: +55 (21) 98050-8968 / 55 (21) 99591-9085 WhatsApp +55 21 98050-8968 / WhatsApp +55 21 99591-9085 Website: <u>www.pontoiptv.me</u> - Email: <u>suporte@pontoiptv.me</u> Na próxima tela procure pelo aplicativo **SSIPTV**, após localiza-lo, selecione e clique nele para instalar na sua TV.

| G CON                               | TEN               | ISIC          | DRE   |                |          |              |   |
|-------------------------------------|-------------------|---------------|-------|----------------|----------|--------------|---|
| Hot<br>lovos                        | Looke             | Looke         | Creat | Crackle        |          | SSIPTV       |   |
| loticias E Informa…<br>/ida<br>Jogo | FOR               | FOX           | PTV   | Smart IPTV     | Ş        | TV Cast      |   |
| Educação<br>Premium                 | GOBOS/IT<br>@PLAY | Globosat Play | a del | Deezer         | <b>S</b> | OttPlayer    |   |
|                                     | MK<br>IPTV        | MKIPTV        |       | Aquarium Relax |          | Superball    |   |
|                                     | 23                | Tanks         | Cargo | Clarovideo     | ٢        | Flickr Radio | , |

Na próxima tela clique em Instalar aplicativo.

| SS IPTV                                            |                                          |                                           |                                                                                                    |                                                 |                                                                          |
|----------------------------------------------------|------------------------------------------|-------------------------------------------|----------------------------------------------------------------------------------------------------|-------------------------------------------------|--------------------------------------------------------------------------|
|                                                    | Atualizado                               | Tamanho                                   | Versão                                                                                                    | Classificação                                   |                                                                          |
|                                                    | 30/06/201/                               | 213.17кв                                  | 1.1.6                                                                                                    |                                                 |                                                                          |
|                                                    | Detalhes                                 |                                           |                                                                                                    |                                                 | mais 🛩                                                                   |
|                                                    | Um player multi-us<br>integrado com serv | io e grátis, para re<br>riços de centenas | produzir videos a p<br>de operadoras de IF                                                                               | artir da rede local ou<br>'TV. Listas privadas, | através da Internet, O aplicativo é<br>criadas pelos próprios usuários,… |
|                                                    | Capturas De Tela                         |                                           |                                                                                                    |                                                 |                                                                          |
| INSTALAR                                           |                                          |                                           | Leise<br>The second second second second second second second second second second second second second second second se |                                                 | T.A. 1997 (1998)                                                         |
| Armazenamento Interno Disponível:<br>1284 /4096 MB |                                          |                                           |                                                                                                    |                                                 | 13 - T                                                                   |
| ⇔ Back                                             |                                          |                                           |                                                                                                    |                                                 |                                                                          |

Após finalizar a <u>instalação do **SSIPTV**</u>, aperte no botão **Ok** e aperte **Exit** no controle remoto da sua TV.

Agora aperte novamente o botão **SMART n** e vá até o último aplicativo do menu e lá estará já disponível para uso o aplicativo **SSIPTV**.

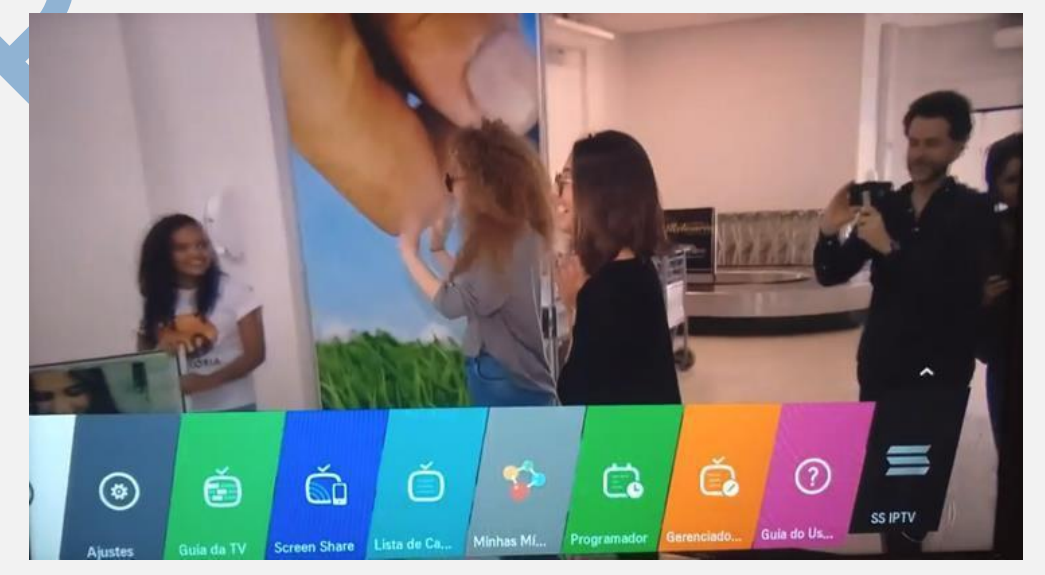

TELEVENDAS: +55 (21) 98050-8968 / 55 (21) 99591-9085 WhatsApp +55 21 98050-8968 / WhatsApp +55 21 99591-9085 Website: www.pontoiptv.me - Email: suporte@pontoiptv.me Agora vamos configurar o aplicativo.

Entre no aplicativo **SSIPTV** e espere carregar o aplicativo completamente na sua TV. vai abrir uma tela com 2 opções, marque a opção **Agree** para continuar.

Caso apareça essa janela basta apenas pular a etapa e seguir para próxima

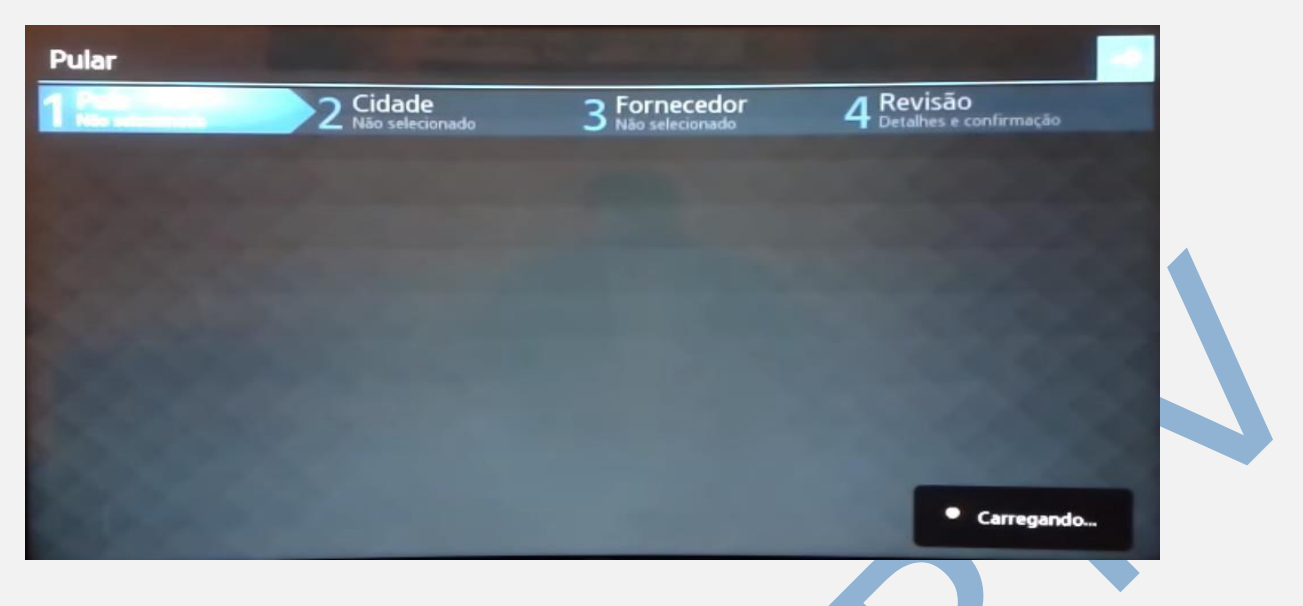

Na próxima tela vá em **Configurações**, como mostrado na imagem.

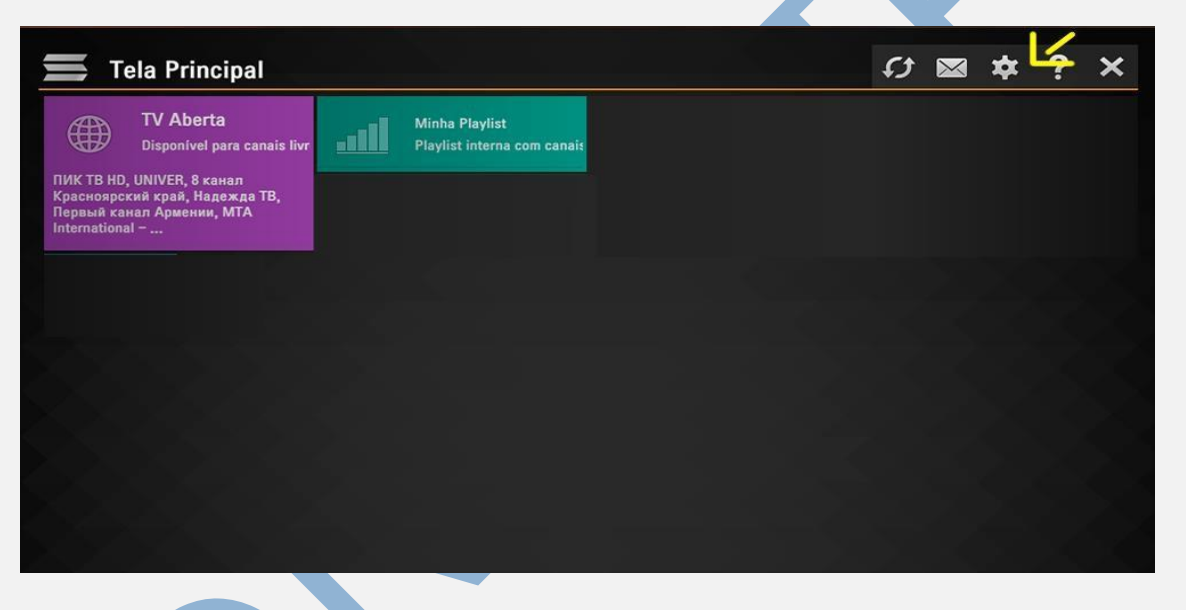

No painel de Configurações, marque a opção **Obter Código**, como mostrado na figura. Anote o código que irá aparecer.

| Gerais<br>Configurações gerais dos apo's UDP Propo                | Operador atual:   |             | Idioma da interface: |   |            |  |    |
|-------------------------------------------------------------------|-------------------|-------------|----------------------|---|------------|--|----|
| Aparência                                                         | Não selecionado   |             | Selecione            | - | Беларуская |  | F  |
| Seleção de tema, configurações visuais                            |                   |             | Limpar               |   | Български  |  |    |
| <b>Conteúdo</b><br>Definir canais TV, favorites, playlists, video | Código Connectio  | · · ·       |                      | - | Català     |  |    |
| Controle dos pais<br>Restrições de visualização de canais de TV   | courgo connectio  |             | Obter código         |   | Deutsch    |  |    |
| <b>Vários</b><br>Horas, Ações padrão                              |                   |             | Desconectar tudo     |   | Español    |  |    |
| Informações                                                       | UDP para http pro | оху:        |                      |   | Italiano   |  |    |
| Versão, informação do serviço                                     | 🖌 Transforma      |             |                      | _ | Lietuvių   |  |    |
|                                                                   | Endereço:         | 192,168,1,1 |                      |   | Português  |  | L. |
|                                                                   | Porta:            | 4022        |                      |   | Русский    |  |    |

TELEVENDAS: +55 (21) 98050-8968 / 55 (21) 99591-9085 WhatsApp +55 21 98050-8968 / WhatsApp +55 21 99591-9085 Website: <u>www.pontoiptv.me</u> - Email: <u>suporte@pontoiptv.me</u> Agora no seu computador ou smartphone, acesse o **SITE:** <u>www.ss-iptv.com/en/</u> no meu acima vá em **For Users** e depois **Playlist editor**.

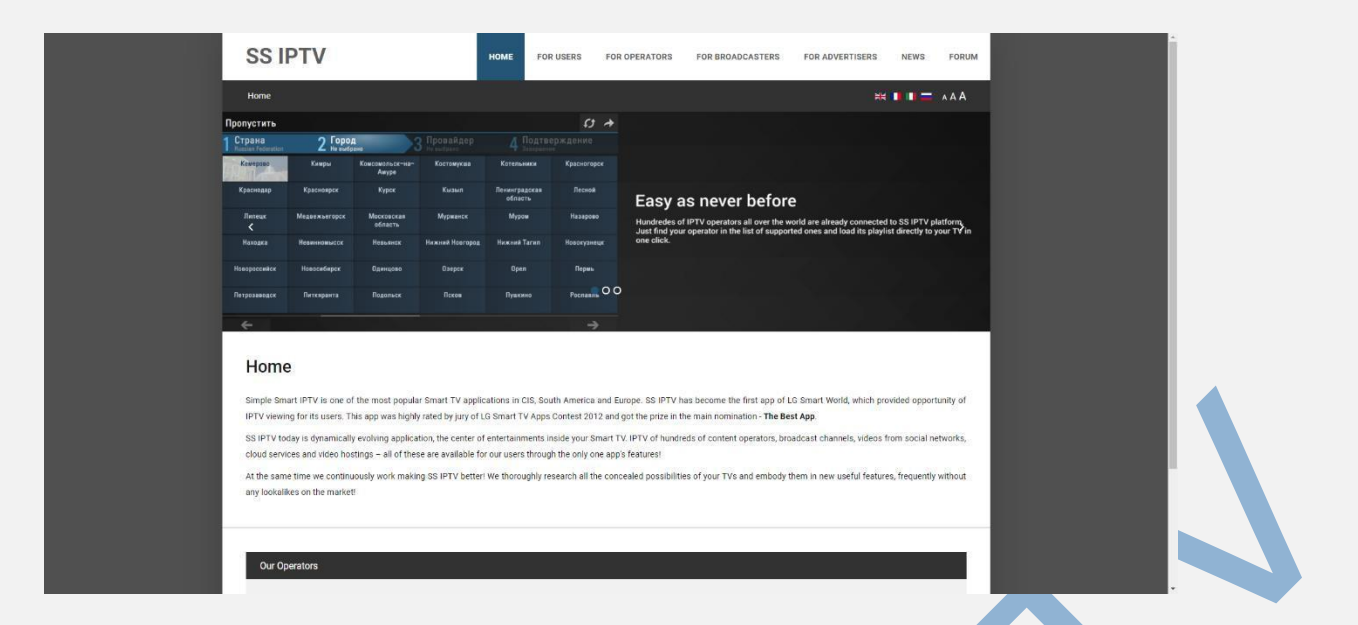

Clique em **Enter Connection Code** e digite o código que você anotou na TV. E clique em **Add Device**.

| Note FOR USERS FOR OPERATORS FOR BROADCASTERS FOR ADVERTISERS NEW FOR ADVERTISERS NEW FOR ADVERTISERS FOR ADVERTISERS NEW FOR ADVERTISERS FOR ADVERTISERS <th></th> <th></th> <th></th> <th></th> <th></th> <th></th> <th></th> <th></th>                                                                                                    |                                  |                                        |                    |               |                  |                 |          |       |
|----------------------------------------------------------------------------------------------------|----------------------------------|----------------------------------------|--------------------|---------------|------------------|-----------------|----------|-------|
| Home • For Users • Pluglett ottor       Image: Comparison of the sport         G Suite Programa de Indicação       Participe agora         Image: Comparison of the sport       Image: Comparison of the sport         How can I upload my own playfeit into 55 /PTV?       Image: Comparison of the sport         How can I upload my own playfeit into 55 /PTV?       Image: Comparison of the sport         How can I upload my own playfeit into 55 /PTV?       Image: Comparison of the sport         How can I upload my own playfeit into 55 /PTV?       Image: Comparison of the sport         How can I upload my own playfeit into 55 /PTV?       Image: Comparison of the sport         How can I upload my own playfeit into 55 /PTV?       Image: Comparison of the sport         How can I upload my own playfeit into 55 /PTV?       Image: Comparison of the sport         How can I upload my own playfeit into 55 /PTV?       Image: Comparison of the sport         How can I upload my own playfeits?       Image: Comparison of the sport         How can I upload the sport into a my playfeits?       Image: Comparison of the sport into a my playfeits?         How can I upload the sport into a my playfeits?       Image: Comparison of the sport into a my playfeits?         How can I upload the difference between Displayed Name and Stabaddeed Name?       Image: Comparison of the sport into a my item on Broadcast tab?                                                                                                    | SS IPTV                          | HOME                                   | FOR USERS          | FOR OPERATORS | FOR BROADCASTERS | FOR ADVERTISERS | NEWS     | FORUM |
| C Suite Programa de Indicação     Introder agos      Connecter Cost     connecter Cost     connecter Co | Home • For Users • Playlist edi  | tor                                    |                    |               |                  | <b>H</b>        |          | AAA   |
| How can i upload my own playfat into 35 JPTV?         Image: Connection Code way time i upload my playfat?           How can i upload my own playfat into 35 JPTV?         Image: Connection Code way time i upload my playfat?           How can i upload my own playfat into 35 JPTV?         Image: Connection Code way time i upload my playfat?           How can i upload my own playfat into 35 JPTV?         Image: Connection Code way time i upload my playfat?           How can i upload my own playfat into 35 JPTV?         Image: Connection Code way time i upload my playfat?           How can i upload terms postions in my playfat?         Image: Connection Code way time i upload my playfat?           How can i upload terms postions in my playfat?         Image: Connection Code way terms i upload my playfat?           How can i upload terms postions in my playfat?         Image: Connection Code way terms i upload my playfat?           How can i thange terms is see and background in the app?         Image: Connection Code way terms in Biologiaged Name and Stadurdized Name?           Wing i cannot add any item on Broadcast tab?         Image: Connection Code way terms in Biologiaged Name and Stadurdized Name?                                                                                                    |                                  | <b>G</b> Suite Program                 | a de Indica        | ação          | Participe agora  | 0               |          |       |
| No devices is connected. To connect device get non-permanent access code in apple settings:           How can i uplead my own pleyfet into 36 JPTV?           Do I need to generate Connection Code every time i uplead my playfet?           How can i change items: postions in my playfets?           How can i change items: postions in my playfets?           How can i change items: postions in my playfets?           How can i change items: postions in my playfets?           How can i change items in my playfets?           How can i change items in my playfets?           How can i change items in my playfets?           How can i change items in my playfets?           How can i change items in my playfets?           How can i change items in my playfets?           How can i change items in my playfets?           How can i change items in my playfets?           How can i change items in my playfets?           How can i change items in my playfets?                                                                                                    |                                  |                                        |                    |               | Enter            | Connection Code | ADD DEVI | ICE   |
| How can Lupload my own playfait into 55 JPTV?         Dat need to generate Connection Code every time Lupload my playfait?         How can I change items' positions in my playfaits?         How can I change items' state and background in the app?         What is the difference between Displayed Name and Stadardized Name?         Why Learnot add any item on Broadcast tab?                                                                                                    | No devices is connected. To conn | ect device get non-permanent access co | ode in app's setti | ngs           |                  |                 |          | 8     |
| How can Lipbod my own playfat linb 55 IPTV?  Do I need to generate Connection Code every time Lipbod my playfat?  How can I change items postons in my playfats?  How can I change items size and background in the app?  What is the difference between Dipplayed Name and Stadurdized Name?  What is the difference between Dipplayed Name and Stadurdized Name?                                                                                                    |                                  |                                        |                    |               |                  |                 |          |       |
| Do I need to generate Connection Code every time Lupload my playlist? How can I change items' positions in my playlists? How can I change items' size and background in the app? How can I change items' size and background in the app? What is the difference between Displayed Name and Stadardized Name? Why I cannot add any item on Broadcast tab?                                                                                                    | How can I upload my own playlist | Linto SS IPTV?                         |                    |               |                  |                 |          |       |
| How can I change items' positions in my playlists?<br>How can I change items' size and background in the app?<br>What is the difference between Displayed Name and Stadardized Name?<br>Why I cannot add any item on Broadcast tab?                                                                                                    | Do I need to generate Connection | Code every time I upload my playlist?  |                    |               |                  |                 |          |       |
| How can I change items <sup>2</sup> size and background in the app?<br>What is the difference between Displayed Name and Stadurdized Name?<br>Why I cannot add any item on Broadcast tab?                                                                                                    | How can I change items' postion: | s in my playlists?                     |                    |               |                  |                 |          |       |
| What is the difference between Displayed Name and Stadardized Name?<br>Why i cannot add any item on Broadcast tab?                                                                                                    | How can I change items' size and | background in the app?                 |                    |               |                  |                 |          |       |
| Why I cannot add any item on Broadcast tab?                                                                                                    | What is the difference between D | isplayed Name and Stadardized Name?    |                    |               |                  |                 |          |       |
|                                                                                                    | Why I cannot add any item on Bro | adcast tab?                            |                    |               |                  |                 |          |       |
|                                                                                                    |                                  |                                        |                    |               |                  |                 |          |       |

Na próxima tela você vai em External Playlist. E depois em Add Item.

| 1 Wish - Shopping Made Fun em promoção hoje Descontos atuais de 50% a 90% w                                 | vish.com (>)                               |
|----------------------------------------------------------------------------------------------------|--------------------------------------------|
| 2 WinForms Chart Controls Line, Stacked, Bubble, Column, Point, Spline, Polar, Rac                          | dial, Candlestick, & more infragistics.com |
|                                                                                                    |                                            |
|                                                                                                    |                                            |
|                                                                                                    |                                            |
| RENAME DEVICE DISCONNECT DEVICE                                                                             | Enter Connection Code ADD DEVICE           |
| My Playlist My Videos Favorites Broadcast External Playlists                                                |                                            |
|                                                                                                    |                                            |
| OPEN ADDITEM CLEAR SAVE                                                                                     | DOWNEDAD                                   |
| # Title Source                                                                                              | Edit Delete                                |
| How can Lunhad my own playlist into \$2 (DTV)                                                               |                                            |
|                                                                                                    |                                            |
| Do I need to generate Connection Code every time i upload my playlist?                                      |                                            |
|                                                                                                    |                                            |
| How can I change items' postions in my playlists?                                                           |                                            |
| How can I change items positions in my playlists?<br>How can I change items size and background in the app? |                                            |

Na próxima tela em **Display Name** insira o nome da lista. E em **Source** insira a URL da lista (que irá lhe ser passada pelo vendedor da lista IPTV), e dê **OK**.

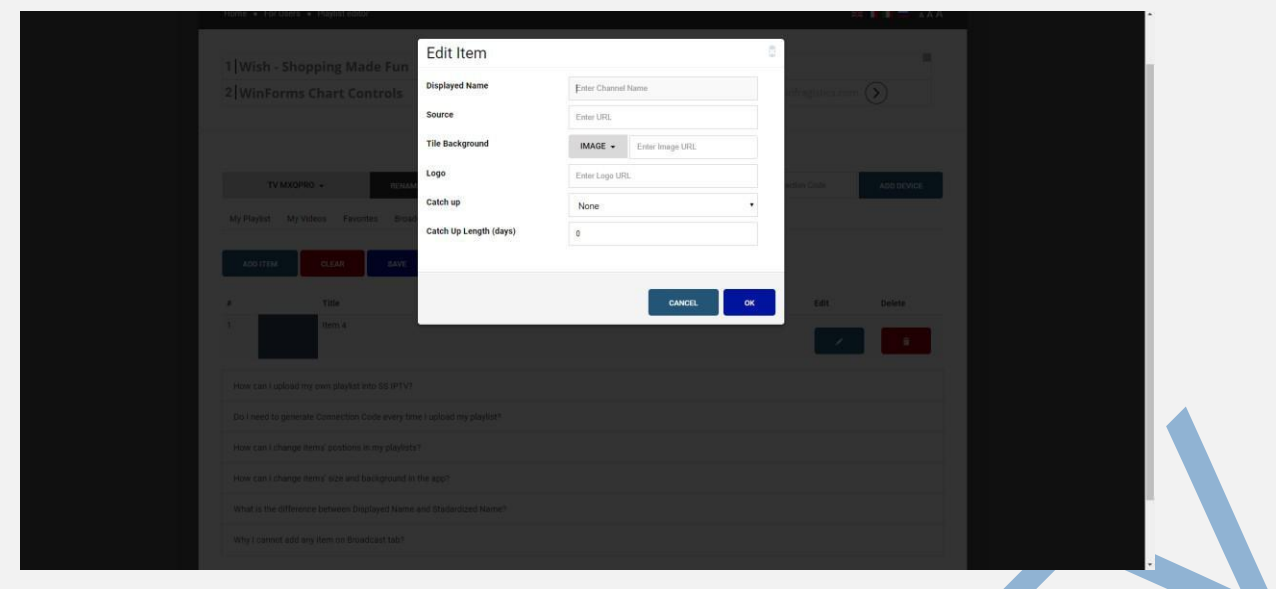

## Agora com a lista adicionada clique em Save.

|                                                                         | $\sim$                                              | $\bigcirc$     |
|-------------------------------------------------------------------------|-----------------------------------------------------|----------------|
| WinForms Chart Controls Line, Stacked, Bubble, Column, Point, Spline, I | Polar, Radial, Candlestick, & more infragistics.com | $(\mathbf{y})$ |
|                                                                         |                                                     |                |
| RENAME DEVICE DISCONNECT DEVICE                                         | Enter Connection Code                               | ADD DEVICE     |
| My Playlist My Videos Favorites Broadcast External Playlists            |                                                     |                |
|                                                                         |                                                     |                |
| # Title Source                                                          | Edit                                                | Delete         |
|                                                                         |                                                     |                |
|                                                                         |                                                     |                |
| How can I upload my own playlist into SS IPTV?                          |                                                     |                |
| Do I need to generate Connection Code every time I upload my playlist?  |                                                     |                |
| How can I change items' postions in my playlists?                       |                                                     |                |
| How can I change items' size and background in the app?                 |                                                     |                |
| What is the difference between Displayed Name and Stadardized Name?     |                                                     |                |
|                                                                         |                                                     |                |

Feche e logo após abra novamente o aplicativo **SSIPT** na sua TV. Aguarde carregar o aplicativo e veja que sua lista que você acabou de inserir já está lá no aplicativo.

| 🚍 Tela Principal                                                                                               |                                                                  | 0 🖂 🗱 ? > |
|----------------------------------------------------------------------------------------------------|------------------------------------------------------------------|-----------|
| TV Aberta<br>Disponivel para canala I                                                                          | Favoritos<br>Lista de canais favoritor S o seu provedor de canas |           |
| 8 канал Красноярский край,<br>Надежда ТВ, Первый канал<br>Армении, МТА International -<br>сокитак Stratics Edu | And the second second second                                     |           |
| Certran Citcuros, Escar                                                                                        |                                                                  |           |
|                                                                                                    |                                                                  |           |
|                                                                                                    |                                                                  |           |
|                                                                                                    | Permisedes de Supervoudris concedities para CetusPhuy Par TV     |           |
|                                                                                                    | UVJXU1QnUCk                                                      |           |

TELEVENDAS: +55 (21) 98050-8968 / 55 (21) 99591-9085 WhatsApp +55 21 98050-8968 / WhatsApp +55 21 99591-9085 Website: www.pontoiptv.me - Email: suporte@pontoiptv.me Agora clique na sua lista IPTV para assistir os canais disponíveis.

| •                |                    |                 |                 |                |               | <i>\$</i> 🔊 🔊  | ¢?×              |  |
|------------------|--------------------|-----------------|-----------------|----------------|---------------|----------------|------------------|--|
| BOSI<br>2018     | Brost<br>2018      | ASE             |                 | амс            | amc HD        | AHEAL          | AVERAL           |  |
| BigBrotherBrasil | 2 BigBrotherBrasil | <u>A&amp;E</u>  | ALL Sports HD   | AMC            | AMC HD        | Animal Planet  | Animal Planet HD |  |
|                  |                    |                 | Amazon 60       | artel          |               |                |                  |  |
| Anime TV         | Aparecida          | Aparecida [2]   | Amazon Sat Mana | Arte 1         | AXN           | AXN HD         | AL Jazeera       |  |
| Ster.            |                    |                 |                 | (EAND)<br>NEWS | SPORTS        | SPORTS         | BIJ              |  |
| BabyTV           | Band               | Band HDTV       | Band HDTV       | Band News      | Band Sports   | Band Sports HD | BIS              |  |
| BI               | Bloomberg          | <b>Source</b>   | BRASIL          |                | HD            | Congão Nova    | Canção Nava      |  |
| BIS              | Bloomberg HD       | Boomerang       | Canal Brasil    | Canal Sony     | Canal Sony HD | Cancao Nova    | Cancao Nova HD   |  |
|                  | CN                 | EN              | catve           | ©CRS NEWS      | CINEMAX       | Cinemax HD     | COMBATE          |  |
| Cartoon Network  | Cartoon Network    | Cartoon Network | Catve HD        | CBSN HD        | Cinemax       | Cinemax HD     | Combate          |  |
|                  | UVJXU1QnUCk        |                 |                 |                |               |                |                  |  |

**TELEVENDAS:** +55 (21) 98050-8968 / 55 (21) 99591-9085 **WhatsApp** +55 21 98050-8968 / **WhatsApp** +55 21 99591-9085 **Website:** www.pontoiptv.me - **Email:** suporte@pontoiptv.me